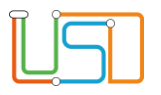

| Berliner LUSD                                                                                                    |                                                                                                    | Schulungsmodule |               |
|----------------------------------------------------------------------------------------------------|----------------------------------------------------------------------------------------------------|-----------------|---------------|
| Beschreibung Anleitung                                                                                              |                                                                                                    | Contaitain      | gemedale      |
| Zweck                                                                                                    | Ausgabe der Anmeldedaten für die schulärztliche Untersuchung erstellen                                                                   |                 |               |
| Kurzanleitung<br>Ausgabe der Anmeldedaten für die<br>schulärztliche Untersuchung zur                                |                                                                                                    | Basis           | Aufbau        |
|                                                                                                    |                                                                                                    | Spezial         | IT-Sicherheit |
| Einschulung e                                                                                                    | rstellen                                                                                                    |                 |               |
|                                                                                                    |                                                                                                    |                 |               |
| Das vorliegende Dokument<br>der Berliner Lehrkräfte-, Un<br>die noch keine oder nur wei<br>der Berliner LUSD haben. | richtet sich an alle anwendende Personen<br>terrichts-, Schuldatenbank (Berliner LUSD),<br>nig Erfahrungen in der praktischen Arbeit mit |                 |               |
| Es ersetzt nicht die entspre<br>VAk (Verwaltungsakademie                                                            | chende Berliner LUSD Schulung über die<br>Berlin).                                                                                       |                 |               |
|                                                                                                    |                                                                                                    |                 |               |

Stand: 25.09.2023 – Kurzanleitung: Ausgabe der Anmeldedaten für die schulärztliche Untersuchung zur Einschulung erstellen

Die vollständige oder auszugsweise Weitergabe an Dritte (Unternehmen, Behörden), sowie Veränderungen am Inhalt dieses Dokuments sind ohne Einwilligung der Senatsverwaltung für Bildung, Jugend und Familie nicht gestattet.

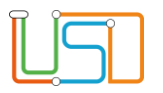

| Inhalt                                                                                 |   |
|----------------------------------------------------------------------------------------|---|
| Allgemeine Hinweise                                                                    | 1 |
| Abbildungen                                                                            | 1 |
| Ausgabe der Anmeldedaten für die schulärztliche Untersuchung zur Einschulung erstellen | 2 |

Stand: 25.09.2023 – Kurzanleitung: Ausgabe der Anmeldedaten für die schulärztliche Untersuchung zur Einschulung erstellen

Die vollständige oder auszugsweise Weitergabe an Dritte (Unternehmen, Behörden), sowie Veränderungen am Inhalt dieses Dokuments sind ohne Einwilligung der Senatsverwaltung für Bildung, Jugend und Familie nicht gestattet.

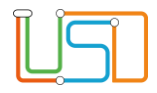

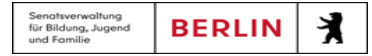

## Allgemeine Hinweise

Alle verwendeten Personennamen und Leistungsdaten sind anonymisiert. Tatsächliche Übereinstimmungen sind zufällig und nicht beabsichtigt. Die Bildschirm-Ausschnitte dienen lediglich der allgemeinen Darstellung des Sachverhalts und können in Inhalt und Schulform von den Benutzenden der Berliner LUSD verwendeten Daten abweichen.

## Abbildungen

Die in dieser Anleitung abgebildeten Symbole und Schaltflächen sind in der Berliner LUSD mit unterschiedlichen Farben unterlegt. Die Funktion der Symbole und Schaltflächen ist jedoch immer gleich. Die Farbe orientiert sich an dem Bereich, in dem man sich aktuell befindet.

| Symbole  |                                                       | Typografische Kon  | ventionen                                                                    |
|----------|-------------------------------------------------------|--------------------|------------------------------------------------------------------------------|
| <u>í</u> | Besondere Information zur Programmbedienung           | Fettschrift        | Vom Programm vorgegebene Bezeichnungen für Schaltflächen, Dialogfenster etc. |
| 1        | Ausdrücklicher Hinweis bei Aktionen, die unerwünschte | Kursivschrift      | Vom Anwender eingegebene/gewählte Werte                                      |
| •        | Wirkungen haben können.                               | KAPITÄLCHEN        | Menüs bzw. Menüpunkte und Pfadangaben                                        |
|          | Hinweis auf Einträge in der Aufgabenliste             | Blau unterstrichen | Verweis (Link)                                                               |
|          |                                                       | Blau hervorgehoben | Bezeichnung von Bereichen in Tabellen                                        |
| TIPP     | Tipp, wie Ihre Arbeit erleichtert werden kann         | Rot hervorgehoben  | Bezeichnung von Registern                                                    |
| ?        | Hinweis auf die Online-Hilfe                          | Grün hervorgehoben | Kennzeichnung von Informationen                                              |

Stand: 25.09.2023 – Kurzanleitung: Ausgabe der Anmeldedaten für die schulärztliche Untersuchung zur Einschulung erstellen

| $\bigcirc$ | 0   |  |
|------------|-----|--|
|            |     |  |
|            |     |  |
|            | 1 1 |  |
|            |     |  |
| _          | 0   |  |

## Ausgabe der Anmeldedaten für die schulärztliche Untersuchung zur Einschulung erstellen

Wenn Sie auf die Webseite **SCHÜLER > ANMELDUNG ZUR EINSCHULUNG** gehen, ist das Register **ESB-Schule** grün hinterlegt und Sie sehen darunter eine Tabelle mit den Einschulungskindern.

- 1. Klicken Sie auf die Zeile der gewünschten Schülerin bzw. des gewünschten Schülers.
  - Die Zeile ist grün hinterlegt.

| ESB  | > Anmeldung zur Eins<br>-Schule Online-An | chulung<br>träge Wunschschule | ]            |     |       |         | 0         | <ol> <li>Betätigen Sie das Schaltsymbol "Schulärztliche<br/>Untersuchung" .</li> </ol> |
|------|-------------------------------------------|-------------------------------|--------------|-----|-------|---------|-----------|----------------------------------------------------------------------------------------|
|      | Lebenszyklusstatus                        | Name, Vorname                 | Geburtsdatum | PLZ | Straf | Se      | Nr.       | Es öffnet sich oben rechts ein Download-Fenste                                         |
|      |                                           |                               | т            | T   | Ŧ     | T       |           | Downloads 🗈 Q … 💥 🗙                                                                    |
|      | Anmeldedaten<br>erfasst                   |                               |              |     |       |         |           | Schulärztliche Untersuchung (6).docx                                                   |
|      | Anmeldedaten<br>erfasst                   |                               |              |     |       |         |           | <ul> <li>Datei öffnen</li> <li>Schulärztliche Untersuchung (5).docx</li> </ul>         |
|      | Anmeldedaten<br>erfasst                   |                               | -            |     |       |         |           | Datei öffnen                                                                           |
|      | Anmeldedaten<br>erfasst                   |                               |              |     |       |         |           | Datei öffnen                                                                           |
|      | Anmeldedaten<br>erfasst                   |                               | 1            |     |       |         |           | Schulärztliche Untersuchung.docx Datei öffnen                                          |
|      | 4nmeldedaten                              |                               |              |     |       |         | _         | Abbildung 2: Download-Fenster                                                          |
| 25 D | atensätze                                 |                               |              |     |       |         |           |                                                                                        |
|      |                                           |                               |              |     |       |         | •••       | 0                                                                                      |
|      |                                           |                               |              |     | SP    | EICHERN | SCHLIESSE |                                                                                        |

Abbildung 1: Webseite Schüler > Anmeldung zur Einschulung, Register ESB-Schule

Stand: 25.09.2023 – Kurzanleitung: Ausgabe der Anmeldedaten für die schulärztliche Untersuchung zur Einschulung erstellen

| Î |  |
|---|--|
|   |  |

SCHLIEBEN

um die

| Schulstempel                                                                                                    | Anmeldung in die Gro<br>Gemeinschaftsschule<br>Schulärztliche Unters                                                                    | und- oder<br>e<br>suchung                   |
|----------------------------------------------------------------------------------------------------|----------------------------------------------------------------------------------------------------|---------------------------------------------|
| Schul-Nr. 12G07                                                                                                    |                                                                                                    |                                             |
| Anmeldung meines/unseres Kinde                                                                                                    | es an der Schule gemäß § 42 des Sch                                                                                                    | ulgesetzes                                  |
| Name                                                                                                    | Vorname/n                                                                                                    | Geburtsdatum                                |
| Bär                                                                                                    | Kuschel                                                                                                    | 12.11.2018                                  |
| Straße, Hausnummer                                                                                                    | PLZ                                                                                                    | Bezirk                                      |
| Bärstr. 2,                                                                                                    | 10437 Berlin                                                                                                    | – Berlin                                    |
| Wohnort der/des Erziehungsberechtigten (b                                                                                                    | bei Abweichungen vom Wohnort des Kindes)                                                                                                | Geschlecht des Kindes<br>männlich           |
| Name der/des Erziehungsberechtigten                                                                                                    | Vorname/n der/des Erziehungsberechtigten                                                                                                | Telefonnummer/n                             |
| 1. I Bär                                                                                                    | Trine                                                                                                    |                                             |
|                                                                                                    |                                                                                                    |                                             |
|                                                                                                    |                                                                                                    |                                             |
| Kind besucht eine Kita<br>Besteht sonderpädag. Förderbedarf                                                                                                    | ija □ nein<br>□ ja, im Förderschwerpunkt                                                                                                |                                             |
| Kind besucht eine Kita<br>Besteht sonderpädag. Förderbedarf<br>Antratellung<br>Antrate Einschulung                                                                                                    | ia □ nein<br>□ ja, im Förderschwerpunkt<br>wird erwogen (bis 28.                                                                        | Februar)                                    |
| Kind besucht eine Kita<br>Besteht sonderpädag. Förderbedarf<br>Antratellung<br>Antratellung                                                                                                    | i ja □ nein<br>□ ja, im Förderschwerpunkt<br>wird erwogen (bis 28.<br>Berlin, den (Datum) (Unter                                        | Februar)<br>schrift Erziehungsberechtigte/r |
| Kind besucht eine Kita<br>Besteht sonderpädag. Förderbedarf<br>Antratellung<br>Antrte Einschulung                                                                                                    | ja nein     ja, im Förderschwerpunkt     wird erwogen (bis 28.     Berlin, den                                                          | Februar)<br>schrift Erziehungsberechtigte/r |
| Kind besucht eine Kita<br>Besteht sonderpädag. Förderbedarf<br>Antratellung<br>Antrate Einschulung<br>UR<br>Bezirksamt<br>Kinder- und Jugendgesundheitsdiens                                                                            | ja nein<br>ja nein<br>ja, im Förderschwerpunkt<br>wird erwogen (bis 28.<br>wird erwogen (bis 28.<br>Wird erwogen (bis 28.<br>Unterstand | Februar)<br>schrift Erziehungsberechtigte/r |
| Kind besucht eine Kita<br>Besteht sonderpädag. Förderbedarf<br>Antratellung<br>Antrate Einschulung<br>UR<br>Bezirksamt<br>Kinder- und Jugendgesundheitsdiens<br>Die Anmeldung erfolgt für die Schula                                    | ja nein ja, im Förderschwerpunkt wird erwogen (bis 28. Berlin, den                                                                      | Februar)<br>schrift Erziehungsberechtigte/r |
| Kind besucht eine Kita<br>Besteht sonderpädag. Förderbedarf<br>Antratellung<br>Antratellung<br>e Einschulung<br>UR<br>Bezirksamt<br>Kinder- und Jugendgesundheitsdiens<br>Die Anmeldung erfolgt für die Schula<br>als Schulpflichtige/r | ja nein     ja, im Förderschwerpunkt     ja, im Förderschwerpunkt     wird erwogen (bis 28.     Berlin, den     (Datum)     (Unter      | Februar)<br>schrift Erziehungsberechtigte/r |
| Kind besucht eine Kita<br>Besteht sonderpädag. Förderbedarf<br>Antratellung<br>Antratellung<br>e Einschulung<br>UR<br>Bezirksamt<br>Kinder- und Jugendgesundheitsdiens<br>Die Anmeldung erfolgt für die Schula<br>als Schulpflichtige/r | ja nein     ja, im Förderschwerpunkt     ja, im Förderschwerpunkt     wird erwogen (bis 28.     Berlin, den                             | Februar)<br>schrift Erziehungsberechtigte/r |

Abbildung 4: Bericht "Anmeldedaten für die schulärztliche Untersuchung"

3. Klicken Sie auf Datei öffnen.

5. Klicken Sie abschließend auf

EINSCHULUNG

• Es erscheint die Ausgabe der Anmeldedaten.

Webseite SCHÜLER > ANMELDUNG ZUR

4. Wiederholen Sie die Schritte 1-3, wenn Sie weitere Schülerinnen und Schüler auswählen möchten.